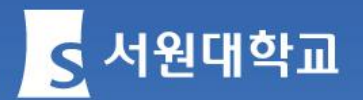

# 신입생 필수교육수강 안내

# #장애인식개선교육 #폭력예방교육

2025.02.

### 1. e-campus 접속

#### ■ 학교 홈페이지 <mark>맞춤메뉴 재학생</mark>에서 「e-campus」 클릭!!

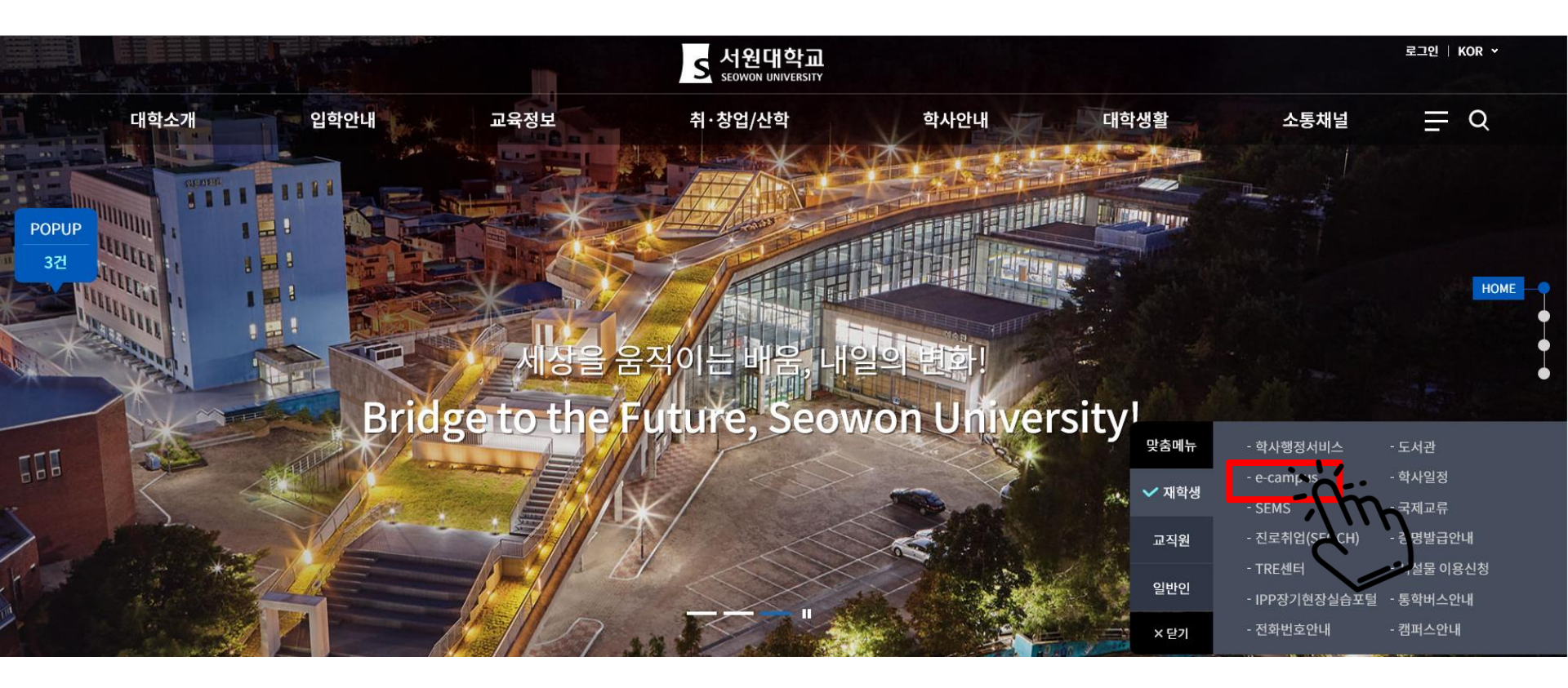

■ 또는 인터넷에서 <u>http://ecampus.seowon.ac.kr</u> 입력!

# 2. 아이디와 패스워드 입력

 e-campus 로그인 화면에서 학사행정서비스와 동일한 아이디(학번)와 패스워드 입력하여 로그인

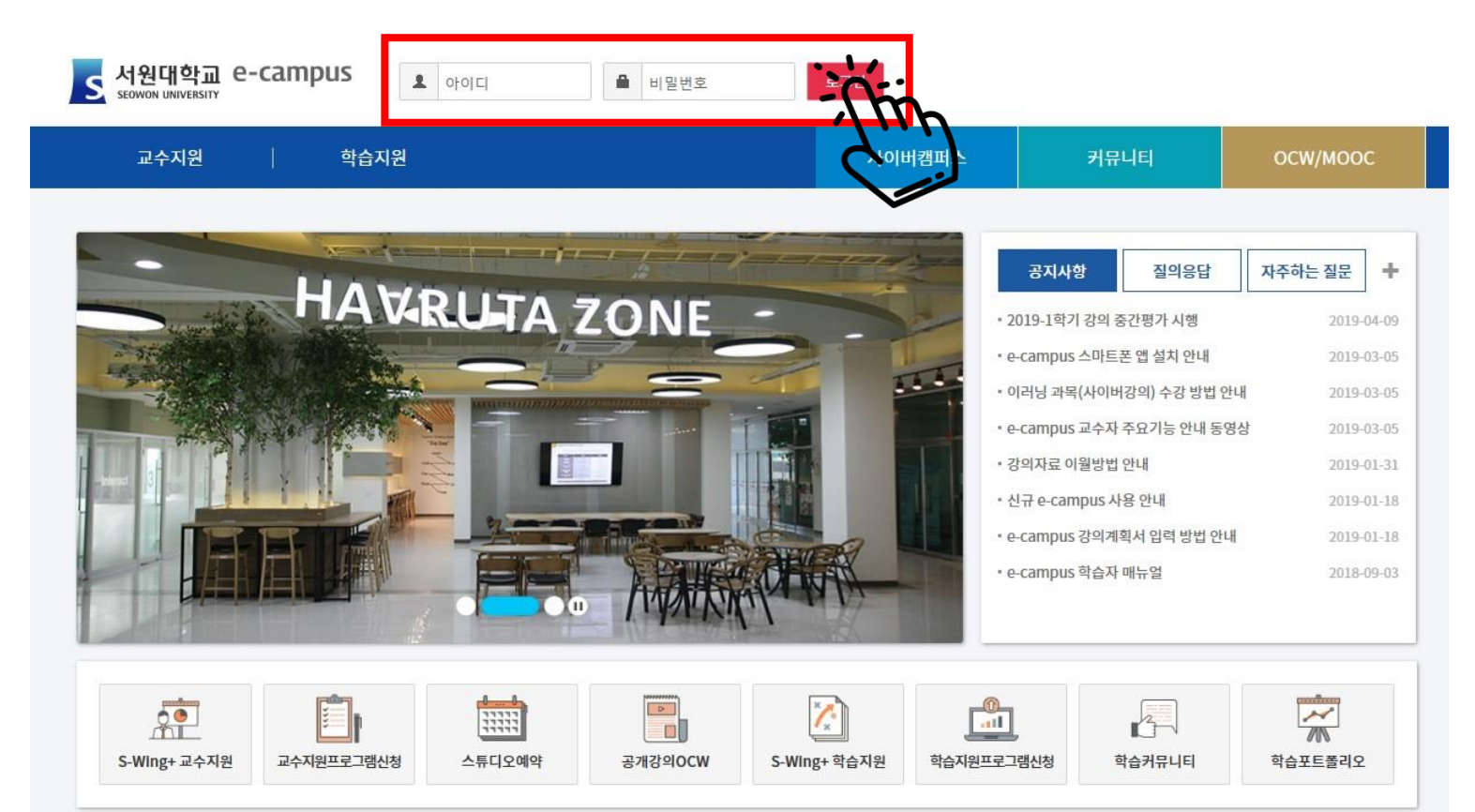

# 3. 개설강의 선택

■ 왼쪽 아래「<u>개설강의</u>」 클릭!!

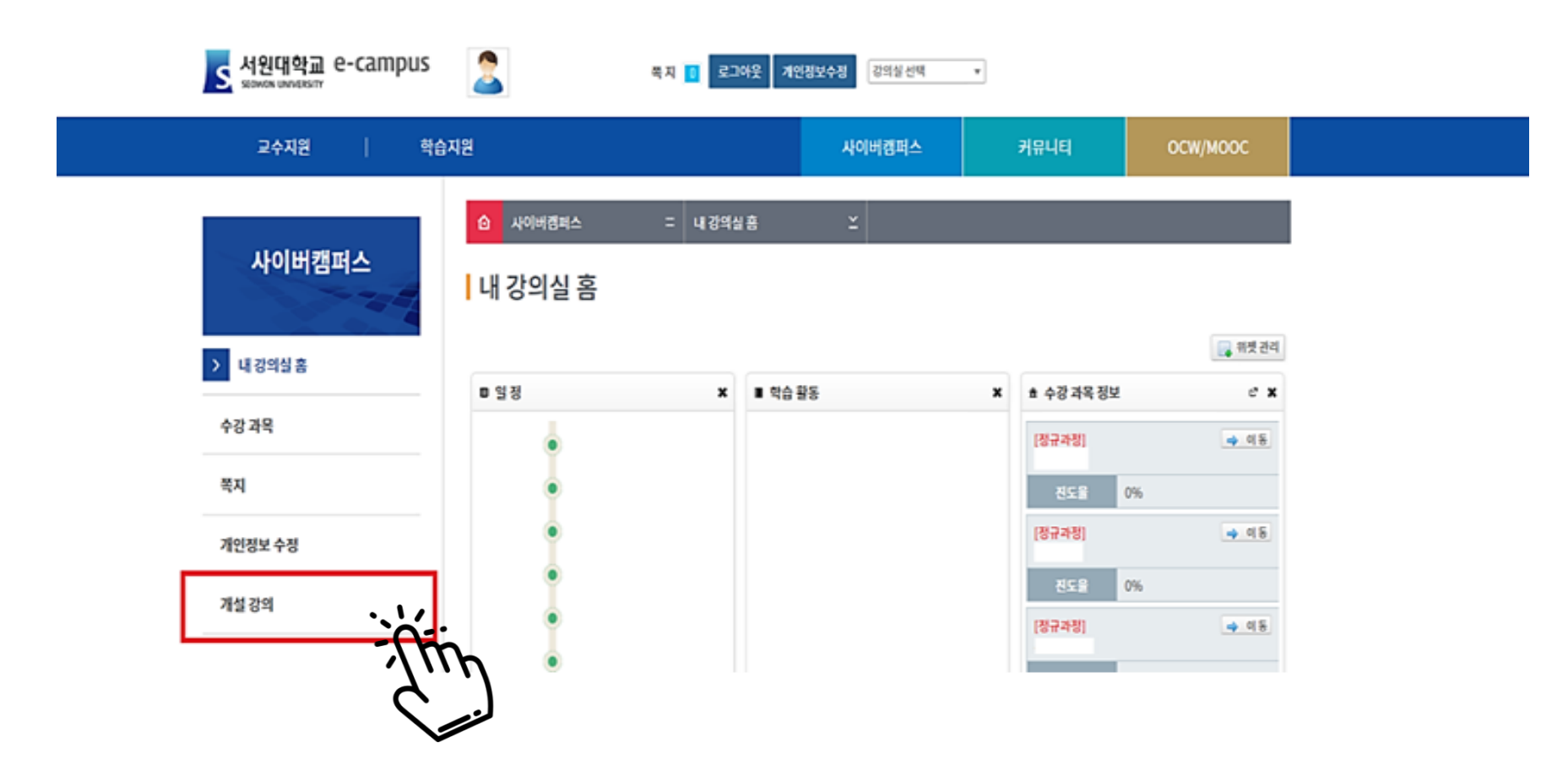

# 4. 비정규과정 선택

### ■ 화면 중앙 첫 번째 탭에서 「<mark>비정규과정</mark>」 클릭!!

| 교육혁신원   교수: | 지원       | 학습지원                     |                            | 사이버 | 사이버캠퍼스 |  | 커뮤니티      |       | /моос  |
|-------------|----------|--------------------------|----------------------------|-----|--------|--|-----------|-------|--------|
| 사이버캠퍼스      | ₀<br>זיי | 사이버캠퍼스<br>설 강의           | = 개설 강의                    | 21  |        |  |           |       |        |
| 내 강의실 홈     | 비정규기     | 시 영모 : 비교과<br>과정 ▼ 비교과 프 | 프로그램<br>로그램 🔹 강의형태 🔻 과목명   | ¥   | ٩      |  |           |       | 10 *   |
| 강의 과목       | 번호       | -100                     | 과목명                        |     | 과목코드   |  | 담당교수      | 수강생 수 | 수강신청   |
| 수강 과목       | 69       |                          | 2022 폭력 예방교육(학생)           |     |        |  | 서하늘       | 0명    | 💻 학습현황 |
|             | 68       | 비교과 프로그램                 | 2022 폭력 예방교육(교직원)          |     |        |  | 서하늘       | 1명    | 📃 학습현황 |
| 속시          | 67       | 비교과 프로그램                 | 2022 1학기 학습법 워크숍           |     |        |  | 교육혁신원_학습법 | 1명    | 🥖 수강신청 |
| 문제 은행       | 66       | 비교과 프로그램                 | 2021-동계 학습법 워크숍            |     |        |  | 교육혁신원_학습법 | 100명  | / 수강신청 |
| 개인정보 수정     | 65       | 비교과 프로그램                 | 2022 디지털 성범죄 예방(학생용)       |     |        |  | 서하늘       | 1629명 | 💻 학습현황 |
|             | 64       | 비교과 프로그램                 | 2022-1학기 Walk Together학습동행 |     |        |  | 교육혁신원_학습법 | 0명    | 🥖 수강신청 |
| 개인자료실       | 63       | 비교과 프로그램                 | 2022·1학기 기초 플러스+           |     |        |  | 교육혁신원_학습법 | 0명    | / 수강신청 |
| > 개설 강의     | 62       | 비교과 프로그램                 | 2022-1학기 지그재그 크래프트         |     |        |  | 교육혁신원_학습법 | 0명    | / 수강신청 |
|             |          |                          |                            |     |        |  |           |       |        |

### 5. 비교과프로그램 선택

#### ■ 화면 중앙 두 번째 탭에서 「비교과프로그램(25-1)」 클릭!!

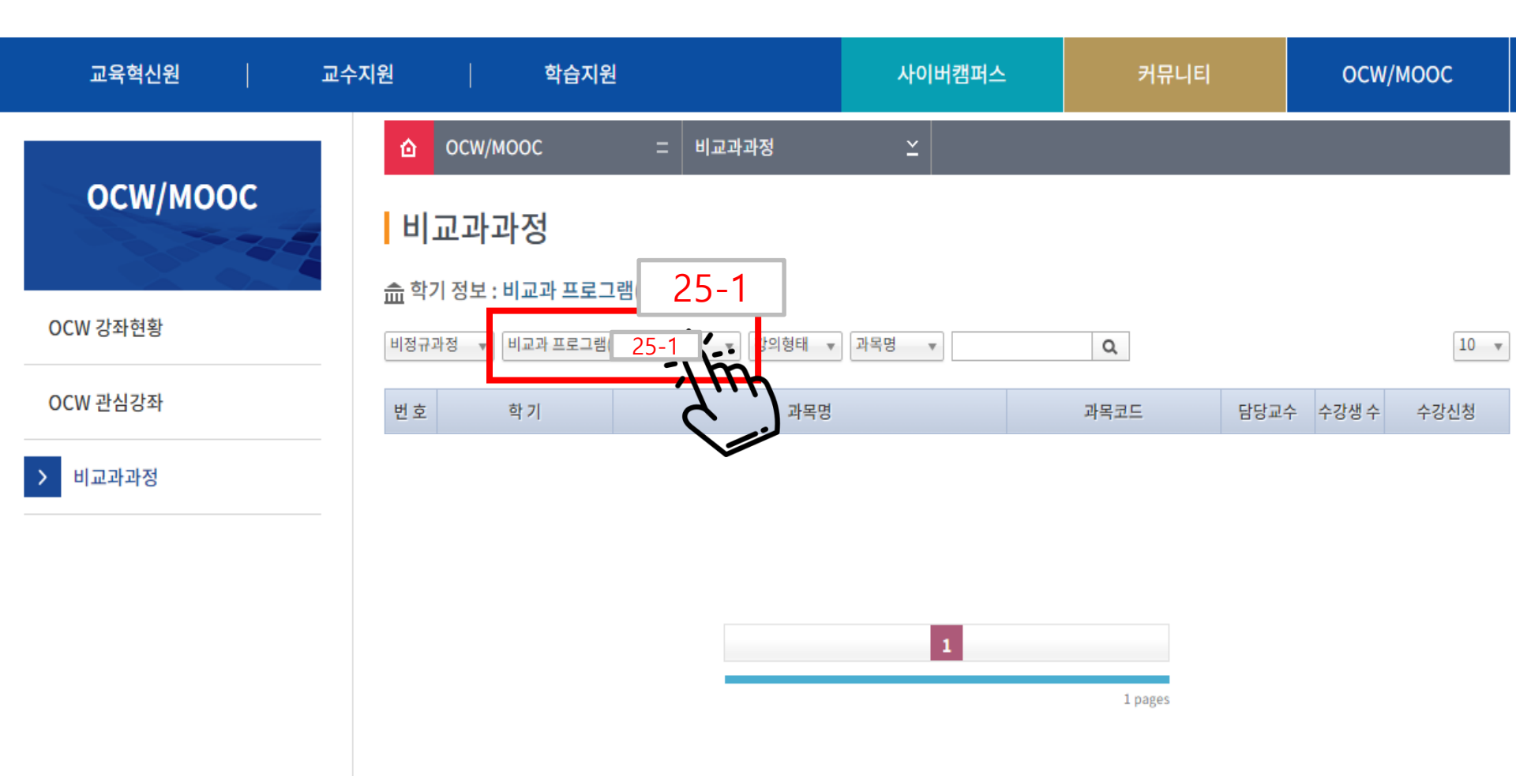

### 6. 과목 검색

### ■ <u>"장애인식개선교육", "폭력예방교육"</u> 글자 입력 후 검색

| 교육혁신원   교수기 | △지원 │ 학습지원   |                |                                       | 사이버캠퍼스           |                | 커뮤니티           |         | осw/моос |        |
|-------------|--------------|----------------|---------------------------------------|------------------|----------------|----------------|---------|----------|--------|
| 사이버캐피스      | ۵            | 사이버캠퍼스         | 그 개설 강의                               | ž                |                |                |         |          |        |
|             | <b>개설 강의</b> |                |                                       |                  |                |                |         |          |        |
| 내 강의실 홈     | 비정규          | 과정 🔻 비교과 프로그램  | · · · · · · · · · · · · · · · · · · · | ₹ <b>8</b> ▼     | 장애인식           | ٩              |         |          | 10 *   |
| 강의 과목       | 번호           | 학 기            | 과목명                                   | L                | 폭력예방<br>고 은    |                | 담당교수    | 수강생 수    | 수강신청   |
|             | 9            | 비교과 프로그램(22·1) | 2022 폭력 예방교육(학생)                      | <u>ш</u> щ       | 0204120344562  | 성평등상담센터        | 0명      | ▶ 수강신청   |        |
| 수강 과목       | 8            | 비교과 프로그램(22-1) | 2022 폭력 예방교육(교직원)                     | CORS_2           | 1020414 5 562  | 성평등상담센터        | 0명      | > 수강신청   |        |
|             | 7            | 비교과 프로그램(22-1) | 2022-1학기 인터넷 스마트폰 중독(                 | 라의존) 예방교:        | 육 CORS_2       | 0092214524234f | 학생상당센터  | 693명     | 💌 학습현황 |
| 쪽지          | 6            | 비교과 프로그램(22-1) | 2022·1학기 4대 폭력 예방교육(학신                | CORS_2           | 0092214521134f | 성평등상담센터        | 1509명   | - 학습연황   |        |
|             | 5            | 비교과 프로그램(22-1) | 2022-1학기 디지털 성범죄 예방교육                 | CORS_20092214511 |                | 0092214511134f | 성평등상담센터 | 670명     | 💌 학습현황 |
| 문제 은행       | 4            | 비교과 프로그램(22-1) | 2022 폭력 예방교육(외국인 교원)                  |                  | CORS_20        | 005291704122cd | 성평등상담센터 | 39명      | > 수강신청 |
| 개인정보 수정     | 3            | 비교과 프로그램(22-1) | 2022 인터넷 스마트폰 중독(과의존)                 | )예방교육 CORS_20    |                | 003311725392c1 | 이정희     | 677명     | 학습현왕   |
|             | 2            | 비교과 프로그램(21-1) | 2021 4대 폭력 예방교육(학생)                   | CORS_20          | 00311152018dc8 | 성평등상담센터        | 740영    | / 수강심청   |        |
| 개인자료실       | 1            | 비교과 프로그램(21·1) | 2021 4대 폭력 예방교육(교직원)                  |                  | CORS_20        | 00311151447dc8 | 성평등상담센터 | 679명     | / 수강신청 |

> 개설 강의

1

### 7. 수강 신청

#### <u>2025-1 장애인식개선교육, 폭력예방교육</u>으로 수강신청 클릭!!

| 교육혁신원   교       | 수지원   학습지원         |                      | 1                        | 사이버캠퍼스     | 커뮤니                 | 커뮤니티    |       | осw/моос       |  |  |
|-----------------|--------------------|----------------------|--------------------------|------------|---------------------|---------|-------|----------------|--|--|
| 사이버캠퍼스          | ☆ 사이비<br>기설 2      | 행패스                  | = 개설강의                   | ž          |                     |         |       |                |  |  |
| 내 강의실 홈         | 쇼 학기 정보<br>비정규과정 · | :비교과 프로<br> 비교과 프로그램 | 291 19                   | 8 •        | ٩                   |         |       | 10             |  |  |
| 강의 과목           |                    |                      |                          |            | 과목코드                | 담당교수    | 수강생 수 | 수강신청           |  |  |
| A real and real | 2025-1             | 장애인식개·               | 선 교육 2025-1 폭력           | 벽예방 교육 🛛 🖥 | OR5_210204150344562 | 성평등상당센터 | 0%    | > 4368         |  |  |
| 수강 과목           | 8 H122             | 바프로그램(22-1)          | 2022 폭력 여방교육(교직원)        | c          | ORS_210204145922562 | 성평등상당센터 | 0명    | / 수강신정         |  |  |
| 쪽지              | 7 81.22            | 바프로그램(22-1)          | 2020 417 3 4 - 9 - 9 - 9 | 의존) 애방교육   | OR5_20092214524234f | 학생상당센터  | 6939  | [= <b>4688</b> |  |  |
|                 | 6 HI23             | 박프로그램(21-2)          | 2070-2학2 4대 목적 예약교 국(학생  |            | OR5_20092214521134f | 성평등상담센터 | 1509영 | - 학습전왕         |  |  |
| 문제 온명           | 5 81.22            | 바프로그램(21-2)          | 2021-2억기 디지털 성범죄 예방교육    |            | OR5_20092214511134f | 성평동상담센터 | 670명  | [= 학습연왕        |  |  |
| 개인정보 수정         | 4 비교:              | 학프로그램(21-2)          | 2021.4대 목력 예방교육(외국인 교문   | i) c       | ORS_2005291704122cd | 성평등상담센터 | 39명   | / 수강신청         |  |  |
|                 | 3 81223            | 학프로그램(20-2)          | 2020 인터넷 스마트폰 중독(과의존)    | 예방교육 이     | OR5_2003311725392c1 | 이정희     | 6779  | -<br>*658      |  |  |
| 개인사료실           | 2 出意               | 타프로그램(20-2)          | 2020 4대 폭력 예방교육(학생)      | c          | ORS_200311152018dc8 | 성평등상담센터 | 740일  | / 수강산청         |  |  |
| 개설 강의           | 1 8122             | + 프로그램(20-2)         | 2020 4대 폭력 예방교육(교직원)     | 0          | ORS_200311151447dc8 | 성평등상당센터 | 679명  | / 수강신청         |  |  |

### 7. 수강 신청

#### ■ 팝업 창이 뜨면, 과목 수강 「확인」클릭!!

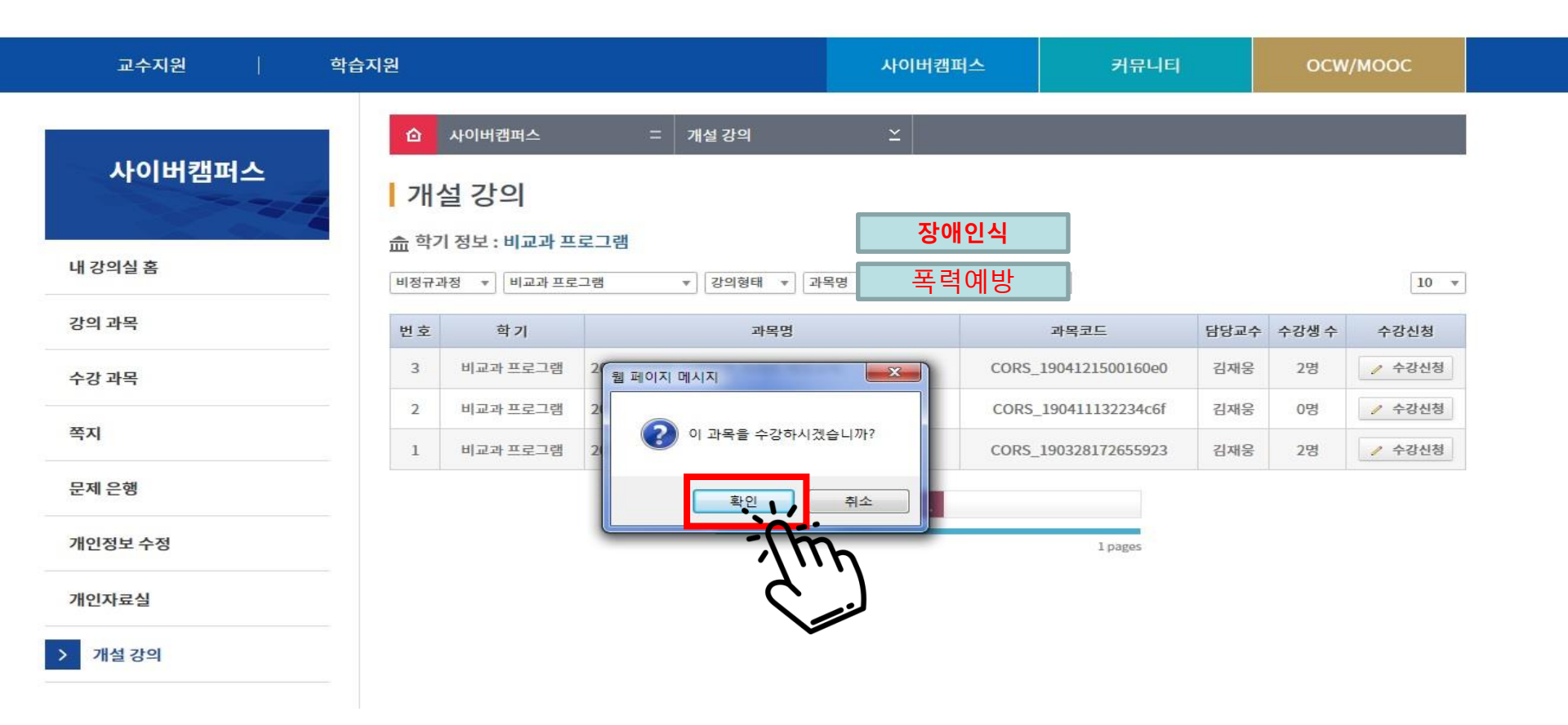

### 8. 수강 과목 선택

#### ■ 왼쪽「<mark>수강 과목</mark>」클릭!!

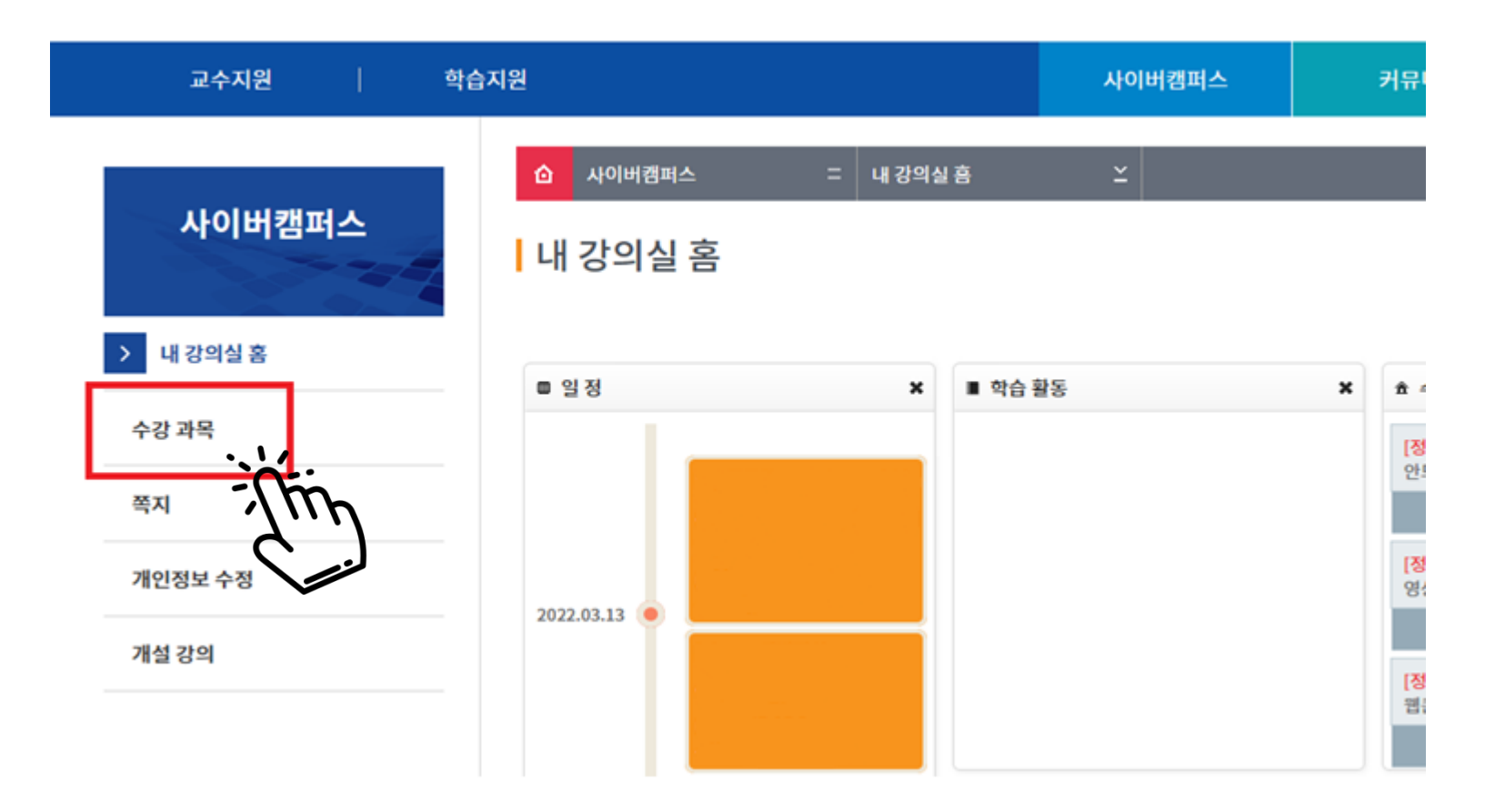

# 9. 비정규과정 선택

### ▪ 탭에서「<mark>비정규과정</mark>」클릭!!

| 사이버캠퍼스  | ☆ 사이버캠퍼스             | 두 수경         | 과목                 | ž  |      |       |      |
|---------|----------------------|--------------|--------------------|----|------|-------|------|
|         | 수강 과목                |              |                    |    |      |       |      |
| 내 강의실 홈 | A775 14.5            | ∆7t 618      |                    |    |      |       |      |
| > 수강과목  | Nata . 201 84        | 1871 - 27088 | - ( <u>120</u> - ) | 0  |      |       |      |
| 쪽지      | 장규과정<br>장규과정<br>공개개정 | 1441 1 848.  | 4 T [458 T         | 강의 |      |       | 강의실  |
| 개인정보 수정 | 비장규과정                | 분반코드         | 개설학과               | 기간 | 담당교수 | 수강생 수 | 입장   |
| 개설 강의   | -tm                  | 01           |                    |    |      |       | 수 이동 |
|         |                      | 01           |                    |    |      |       | 수 이용 |
|         |                      | 01           |                    |    |      |       | ⇒ 이동 |

# 10. 강의실 입장

### ■ 오른쪽의 강의실 입장「<mark>이동</mark>」클릭!!

| 교육혁신원   교수       | 지원   학습지원                              | <u>4</u>  |                    | 사이버캠퍼스                    | 커뮤니티             | OCW/M     | иоос      |
|------------------|----------------------------------------|-----------|--------------------|---------------------------|------------------|-----------|-----------|
| 사이버캠퍼스           | △ 사이버캠퍼스 수강과목                          | =         | 수강 과목              | ≚                         |                  |           |           |
| 내 강의실 홈 > 수강 과목  | 수강중 과목                                 | 수강 이력     |                    |                           |                  |           |           |
| 쪽지               | 비정규과정 ▼ 비교과 프로그램<br>과목명                | *<br>분반코드 | 강의형태 ▼ 과목명<br>개설학과 | ▼<br>강의<br>기간             | Q<br>담당교수        | 수강생 수     | 강의실<br>입장 |
| 개인정모 주정<br>개설 강의 | 2025-1<br>장애인식개선교육<br>2025-1<br>폭력예방교육 | 01        |                    | 2022-03-16~<br>2022-12-31 | 장애학생지원센터<br>인권센터 | 1<br>1601 | ⇒ ° ₹     |
|                  |                                        |           |                    |                           |                  |           |           |

### 11. 강의 듣기

#### ■ 듣고자 하는 교육의「 <u>학습하기 」</u>를 클릭하면 강의 시작!!

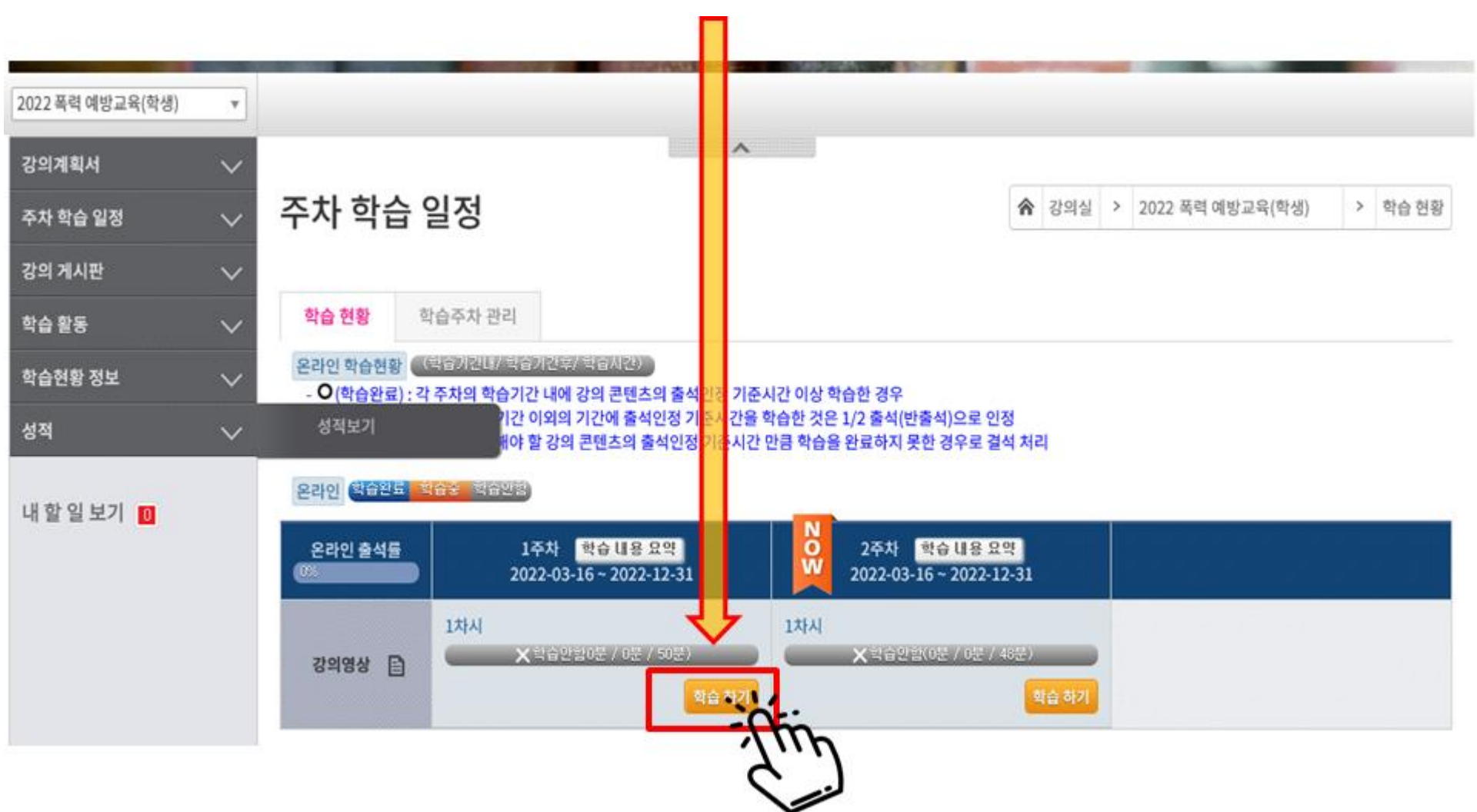

# 11. 강의 듣기(2)

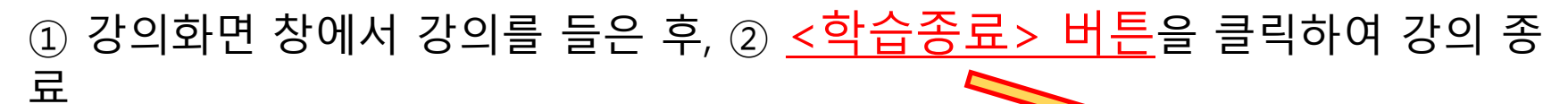

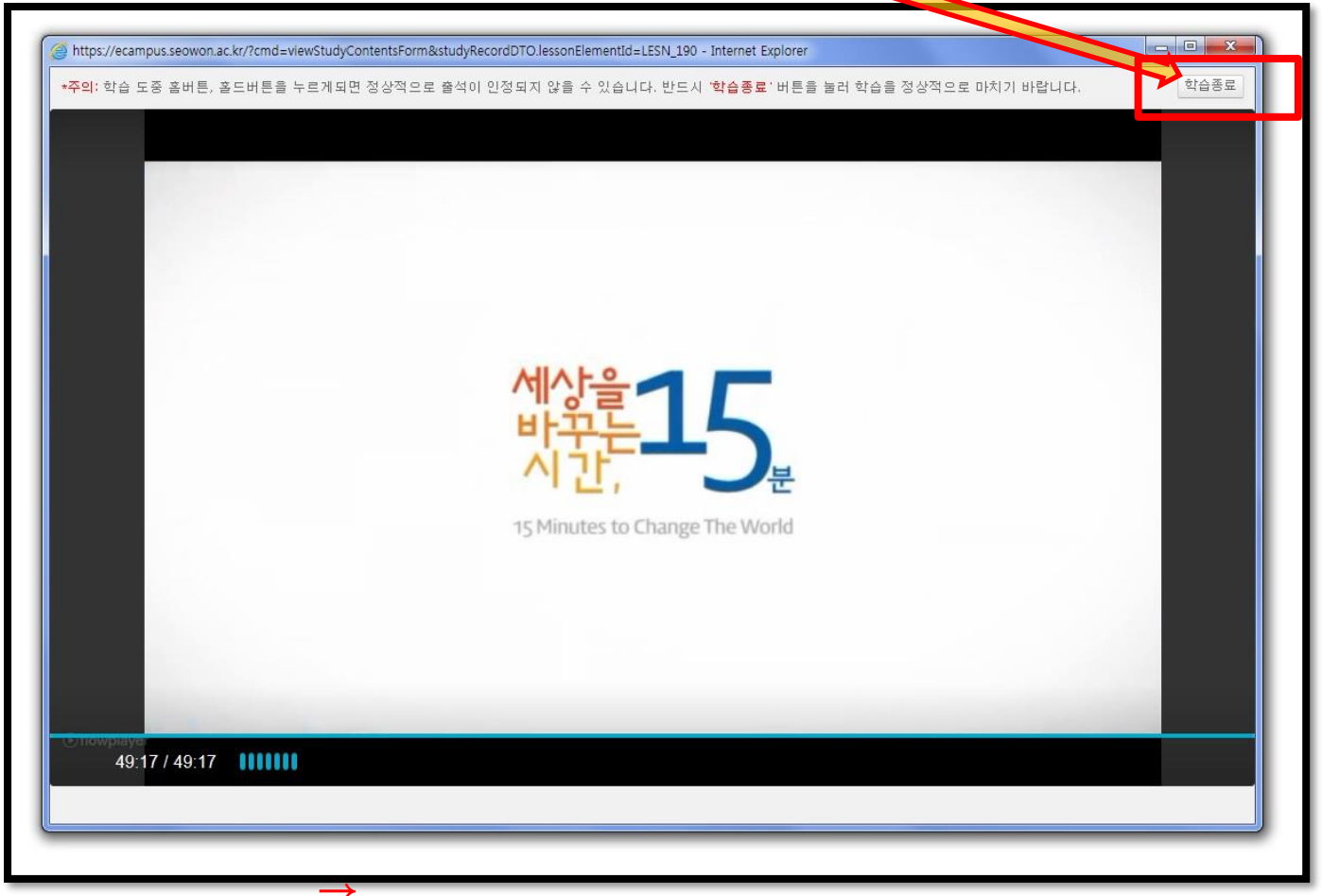

# 12. 학습현황 확인

#### ① 기본적으로 강의실 메인 화면에서 학습현황 확인이 가능하며,

② 왼쪽 메뉴'주차 학습 일정'에서도 학습현황 확인 가능

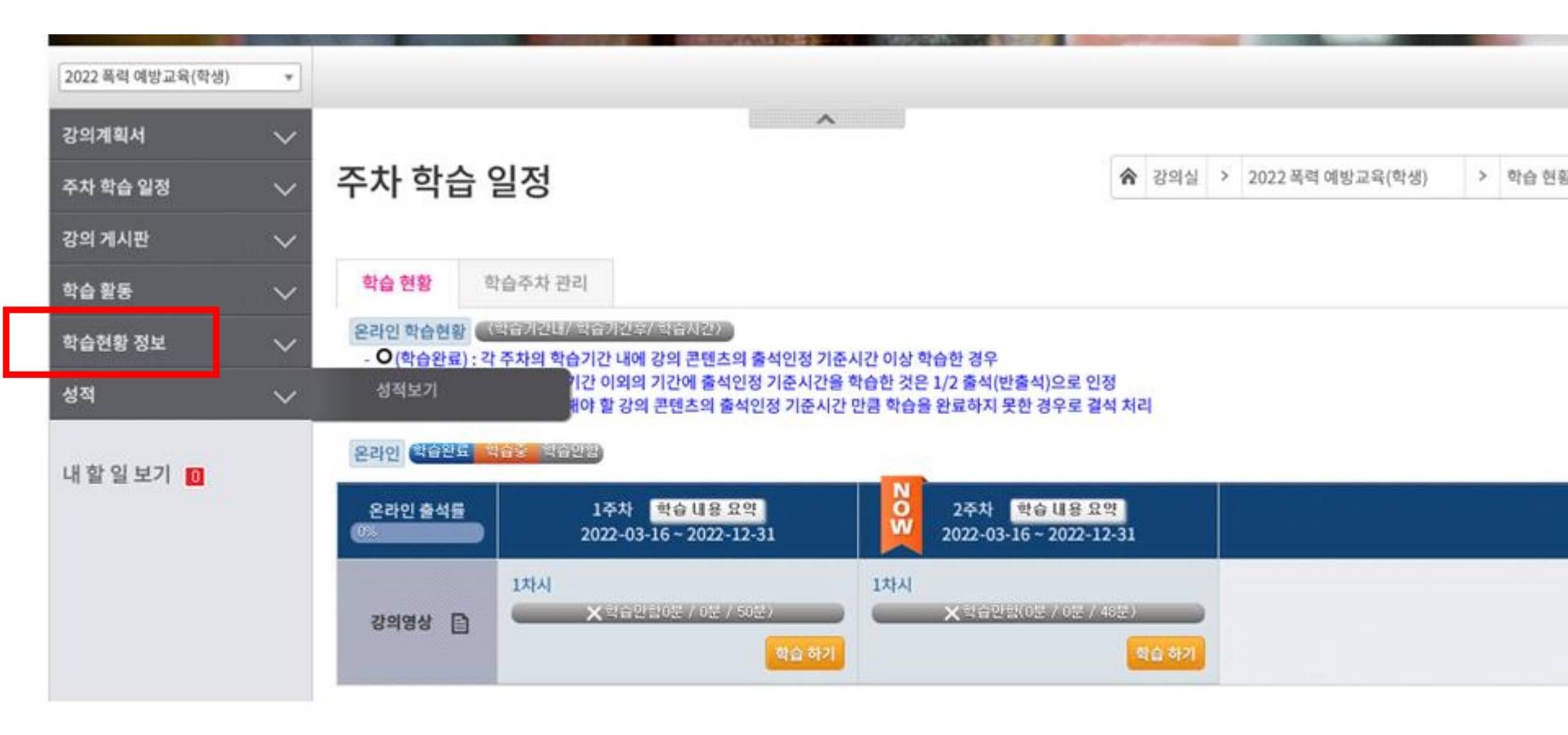

# 13. 다시 듣기

### ■ 듣고자 하는 교육의 「<u>복습하기」</u>'를 클릭하면 다시 듣기 가능

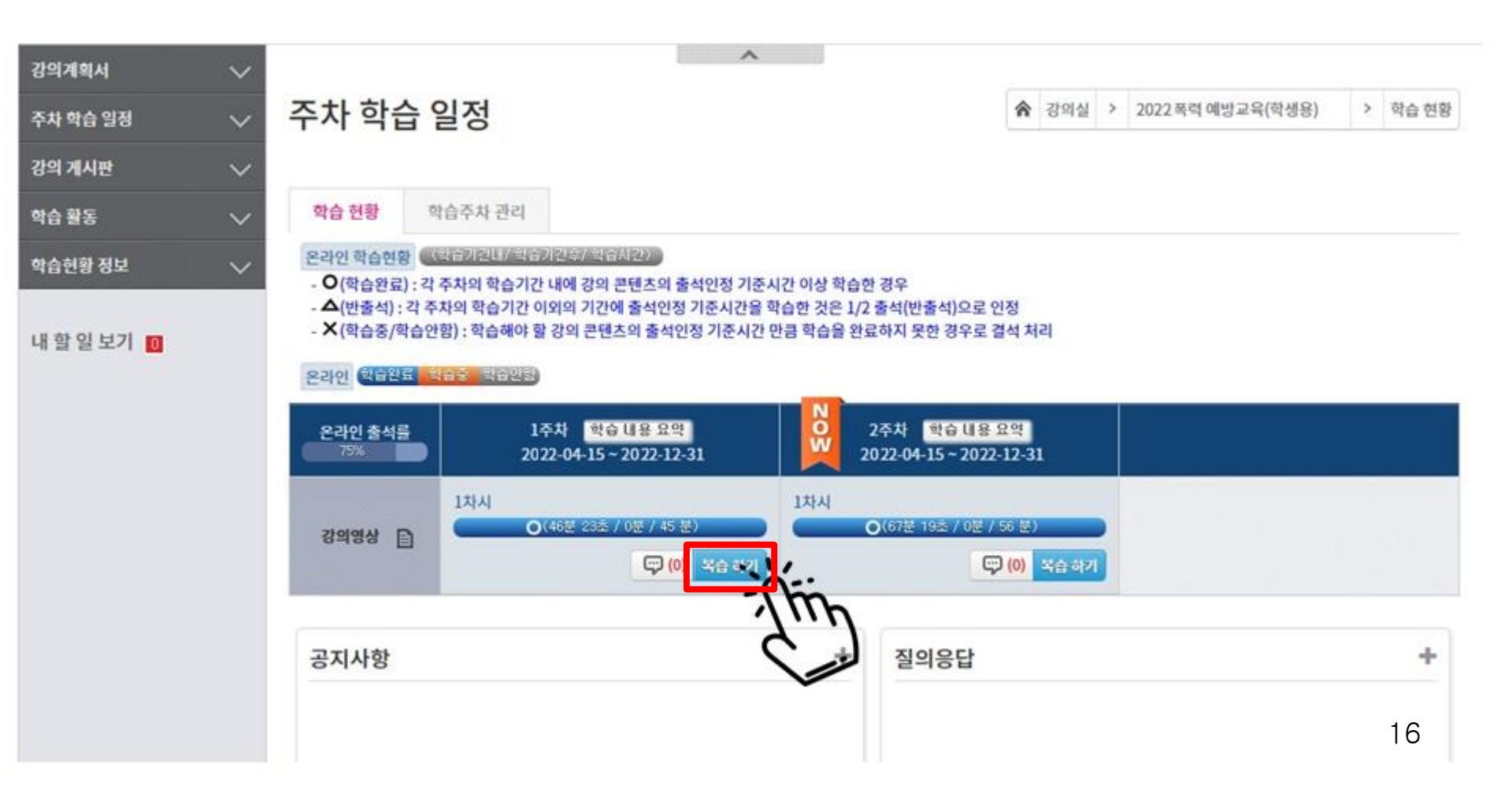

■ 성폭력, 가정폭력 <u>2개 영역[주차별]</u>강의 <u>모두 출석 필요</u>

[폭력예방교육 유의사항]

출석으로 인정되며, 그 시간 이내로 들으면 <지각>으로 처리됨

콘텐츠 별로 <u>최소 수강시간</u>이 정해져 있음. 그 시간 이상을 들어야

17

주어진 <u>학습기간 내</u>에 강의를 시청해야 출석으로 인정

출석이 완료됨

학습이 끝나면 반드시 학습창 상단의 <u><학습종료>버튼을 클릭</u>해야

[공통 유의사항]

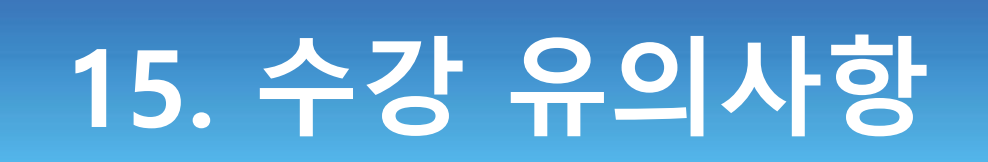

### •수강방법 : 교육혁신원 T.299-8274

- 폭력예방교육 : 인권센터 T.299-8112
- 장애인식개선교육 : 장애학생지원센터 T.299-8024

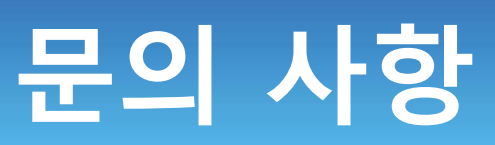